## Reset Password – new process for users April 2019

Option1:

- Browse to <u>https://selfservice.nbph.org.nz/</u>
- Click on the words **Reset Password** (next to the little blue key below the login button)

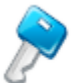

Reset Password Reset your forgotten password

Option 2: From within patient context Click on HealthOne icon in tool bar

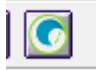

This will take you to HCS/HealthOne

| States and the second second s |                             |
|----------------------------------------------------------------------------------------------------|-----------------------------|
| ANNA CONTRACT                                                                                                    | Certific pages Derfor lyake |
|                                                                                                    | ALM .                       |
| Health Con                                                                                                    | nect South                  |
| Regional Clini                                                                                                    | ical Portal                 |
| Health                                                                                                    | none                        |
| User ID                                                                                                    |                             |
| donna.hahn                                                                                                    |                             |
|                                                                                                    |                             |
| Password                                                                                                    |                             |
| Password                                                                                                    |                             |
| Password<br> <br>Organisation                                                                                                    |                             |
| Password<br> <br>Organisation<br>Nelson Primary and Comm                                                                                                    | unity                       |
| Password                                                                                                    | unity                       |
| Password                                                                                                    | unity                       |

## Click Forgotten/Expired Password

Then for Options 1 and 2:

Enter

- Domain User Name Firstname.Lastname
- **Domain Name** Nelson Primary and Community
- click **Continue**

| P | <b>Reset Your Password</b><br>Please provide your user name and domain name. |                                 |                                              |
|---|------------------------------------------------------------------------------|---------------------------------|----------------------------------------------|
|   |                                                                              | Domain User Name<br>Domain Name | donna.hahn<br>Nelson Primary and Community 🔻 |
|   |                                                                              |                                 | Continue Cancel                              |

- Answer the security question
- Type the characters
- click Continue

| Security Questions<br>Please answer the following question(s) as per your enrollment pro | file to reset your password                     |
|------------------------------------------------------------------------------------------|-------------------------------------------------|
| Answer the below question(s)                                                             |                                                 |
| Question: What is your mother's maiden name ? Answer:                                    |                                                 |
|                                                                                          | Type the characters you see in the picture belo |
|                                                                                          | 4c9roj                                          |
|                                                                                          | Letters are not case-sensitive                  |
|                                                                                          | Continue Cancel                                 |

- Select email or phone to receive verification code
- Use drop down to select your details
- Click Continue

| Select where you want to receive the verification code ensures that it is indeed "you" that we are | fication code<br>e talking with                                                                         |
|----------------------------------------------------------------------------------------------------|----------------------------------------------------------------------------------------------------|
|                                                                                                    | <ul> <li>Send verification code to my</li> <li>Email Id V</li> <li>Mobile Select Mobile No V</li> </ul> |
|                                                                                                    | Continue                                                                                                |

## If you choose <u>'send verification code to email"</u> you will receive the following message **by email**

We understand that you want to reset your TSH HealthOne password/unlock account. To prevent eavesdropping and substantiate your identity, please enter this verification code in the password reset/unlock account page: xxxxxxx Regards, TSH HealthOne Support

Once you have entered the verification code you will receive the following message by email

You have successfully reset your TSH HealthOne password using ADSelfService Plus. If you did not reset your password, please contact support immediately at (03)539-1170 or email <u>healthone@nbph.org.nz</u> Regards, TSH HealthOne Support

You will also receive the following message **on your mobile** TSH HealthOne password reset was successful. Your new password is xxxxx

If you choose <u>'send verification code to mobile'</u> you will receive the following message **on your** mobile

We understand that you need a password reset/account unlock. In the verification page, please enter this verification code xxxx

Once you have entered the verification code you will receive the following message on your mobile

TSH HealthOne password reset was successful. Your new password is xxxxx

- Enter the verification code you have received on your mobile
- Click Continue

| <b>Enter Verification Code</b><br>A verification code ensures that it is indeed "you" that we are talking with |  |
|----------------------------------------------------------------------------------------------------|--|
|                                                                                                    |  |
| Please check your email / mobile phone                                                                         |  |
| A verification code has been dispatched to your email / mobile phone, depending on your choice. Please check.  |  |
| Once you receive the code, enter it in the textbox given below:                                                |  |
| Verification Code :                                                                                            |  |
| Continue                                                                                                    |  |

- Type in your new password Confirm your new password
- click Reset Password •

Ø

| Reset Password<br>Please enter a new password in the boxes b                                                                                         |                        |                |        |
|----------------------------------------------------------------------------------------------------|------------------------|----------------|--------|
| Domain Password Policy Requirements <ul> <li>The minimum password age is 0</li> <li>The maximum password age is 90</li> </ul>                        |                        |                |        |
| <ul> <li>The minimum password length is 8</li> <li>No. of Passwords Remembered is 24</li> <li>The password complexity property is Enabled</li> </ul> |                        |                |        |
| Reset Password                                                                                                    | New Password :         |                |        |
|                                                                                                    | Confirm New Password : |                |        |
|                                                                                                    |                        | Reset Password | Cancel |

| The password has been reset successfully | <i>.</i> |
|------------------------------------------|----------|
|------------------------------------------|----------|